## تنظیمات ایمیل دانشگاه در جی میل

۱-وارد جی میل خود شوید و از آیکون چرخ دنده بالای سمت راست صفحه روی گزینه see all settings کلیک کنید تا منوی آن نمایش داده شود(تصویر ۱)

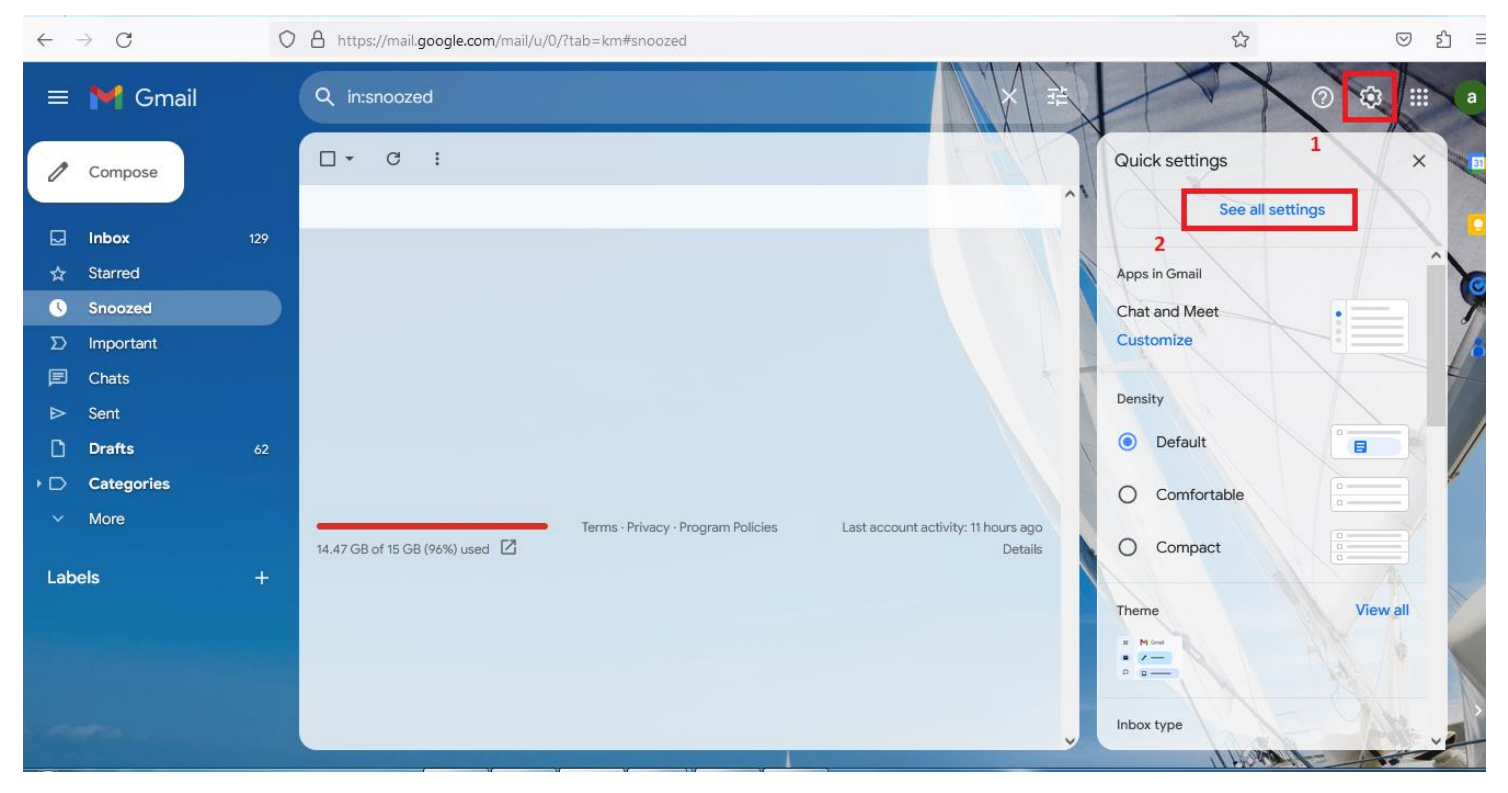

تصويرا

## ۲- روی زبانه Add a mail account کلیک کنید و گزینه Add a mail account را انتخاب نمایید(تصویر ۲)

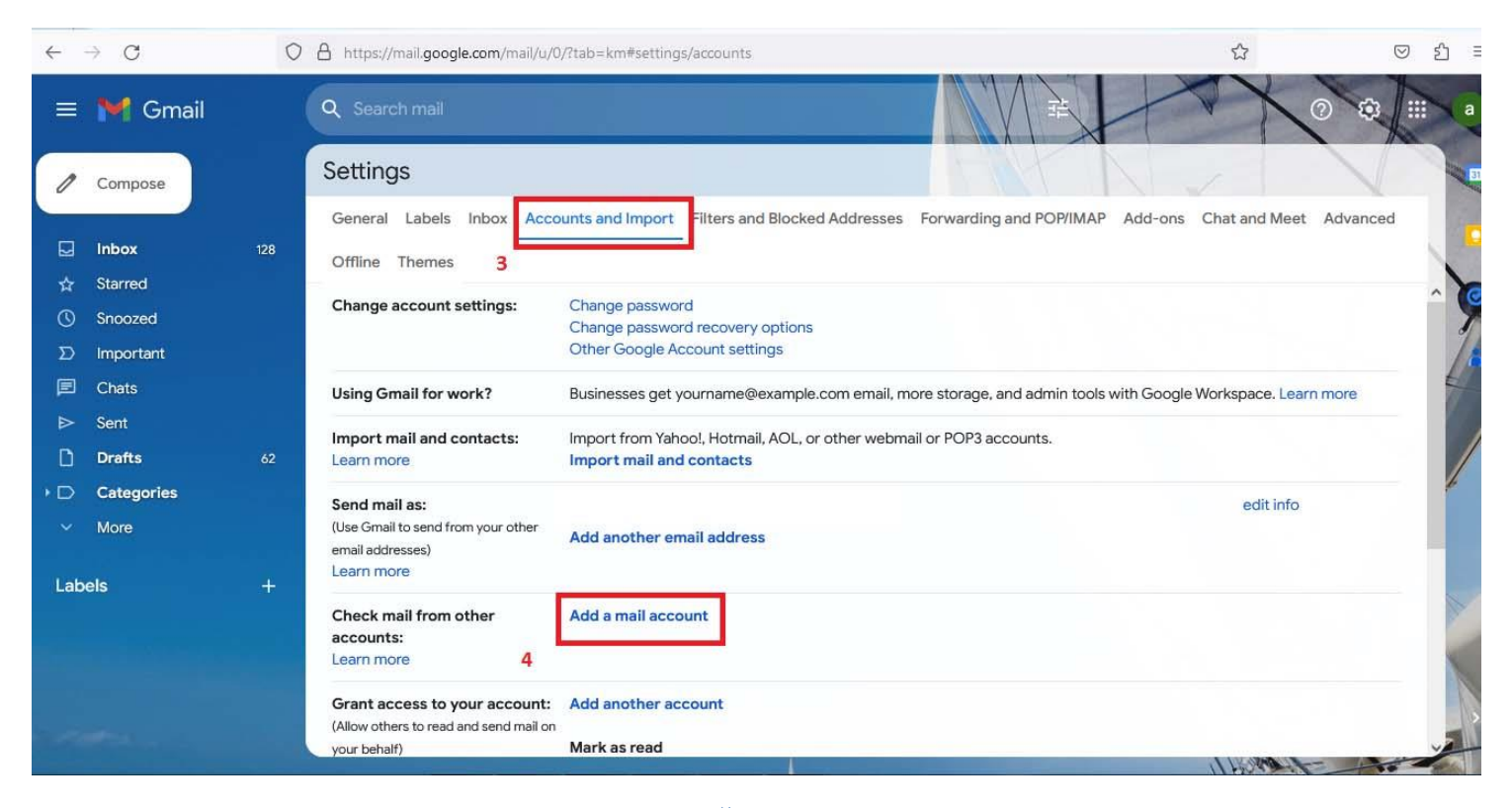

۳-آدرس ایمیل دانشگاهی خود را به صورت کامل در کادر Email Address وارد کنید و دکمه Next را بزنید(تصویر ۳)

| 😜 Gmail - Add a mail account — Mozilla Firefox      |                    |
|-----------------------------------------------------|--------------------|
| O A https://mail.google.com/mail/u/0/?ui=2&ik=a2a63 | 3e0301&jsver=b ☆ 🔳 |
| Add a mail account                                  |                    |
| Enter the email address you would like to add.      |                    |
| Email address: karbar@sina.tums.ac.ir               |                    |
| 5 Cancel Next » 6                                   |                    |
|                                                     |                    |
|                                                     |                    |

تصوير ۳

۴-در این پنجره گزینه (Import emails from my other account(pop3 را علامت زده و دکمه Next را بزنید

(تصویر ۴)

| 2 1      | Contracto  |                                                 |                                            |                                   |                              |            |           | _   | -          |
|----------|------------|-------------------------------------------------|--------------------------------------------|-----------------------------------|------------------------------|------------|-----------|-----|------------|
| 690)<br> | 📵 Gm       | ail - Add a mail account                        | — Mozilla Firefox                          |                                   |                              | 1000       |           | ×   |            |
| ett      | 0 8        | https://mail.googl                              | e.com/mail/u/0/?(                          | ui=2&ik=5                         | aa60b8ace8                   | kjsver=    | u( ជំ     | ≡   |            |
| Top      | Add a      | mail account                                    |                                            |                                   |                              |            |           |     | wording    |
| Jene     | You o      | an either import emai                           | s from card and a                          | .tums.ac                          | ir to your G                 | imail in   | box, or l | ink | warung a   |
| Chan     | the a mana | ccounts using Gmailif<br>age emails from both u | /. With Gmailify, yo<br>sing your Gmail in | ou keep bot<br>box. <u>More a</u> | h email addr<br>bout Gmailit | esses<br>V | but can   |     |            |
|          | 0          | Link accounts with                              | Gmailify                                   |                                   |                              |            |           |     |            |
|          |            | Gmailify is not avai                            | able for this provid                       | er.                               |                              |            |           |     | -          |
| Jsin     | ۲          | Import emails from                              | my other account                           | (POP3)                            | 7                            |            |           |     | com email, |
| mpo      |            |                                                 | Cancel « Ba                                | k Next                            | 8                            |            |           |     | other web  |
| _can     |            |                                                 |                                            |                                   |                              |            |           |     |            |

تصوير ۴

۵-درپنجره بعدی ،در کادرهای مربوطه شناسه دانشگاه را در کادر Username و رمز عبور را در کادر Password وارد کنید، در قسمت POP Server در صورتیکه از هر یک از سرورهای razi،farabi ،student،sina و یا alumnus استفاده می کنید نام سرور مربوطه را ذکر نمایید(تصویر ۵)

|       |                                                                                                    | Contract Name of Street of Street of |
|-------|----------------------------------------------------------------------------------------------------|----------------------------------------------------------------------------------------------------|
| ſ     | 🔮 Gmail - Add a mail account — Mozilla Firefox                                                                           |                                                                                                    |
| ox    | O A ∽ https://mail.google.com/mail/u/0/?ui=2&ik=a2a63e0301&jsve ☆ ≡                                                      | dd-o                                                                                                    |
|       | Add a mail account                                                                                                    |                                                                                                    |
| -     | Enter the mail settings for karbar@sina.tums.ac.ir. Learn more                                                           |                                                                                                    |
|       | Email address: karbar@sina.tums.ac.ir                                                                                    |                                                                                                    |
| r     | Username: karbar@sina.tums.ac.ir 9                                                                                       |                                                                                                    |
| 1     | Password: ••••••• 10                                                                                                    |                                                                                                    |
|       | POP Server: sina.tums.ac.ir 11 Port: 995 V 12                                                                            |                                                                                                    |
| acco  | Leave a copy of retrieved message on the server. Learn more<br>Always use a secure connection (SSI) when retrieving mail |                                                                                                    |
| end n | 13                                                                                                    |                                                                                                    |
|       | Label incoming messages: karbar@sina.tums.ac.ir V                                                                        |                                                                                                    |
|       | Archive incoming messages (Skip the inbox)                                                                               |                                                                                                    |
|       | Cancel « Back Add Account » 14                                                                                           |                                                                                                    |
|       |                                                                                                    |                                                                                                    |
|       |                                                                                                    |                                                                                                    |
| e:    |                                                                                                    |                                                                                                    |
|       |                                                                                                    |                                                                                                    |
|       |                                                                                                    |                                                                                                    |
|       |                                                                                                    |                                                                                                    |

تصوير ۵

۶-در این پنجره گزینه No را انتخاب کرده و دکمه Finish را بزنید(تصویر ۶)

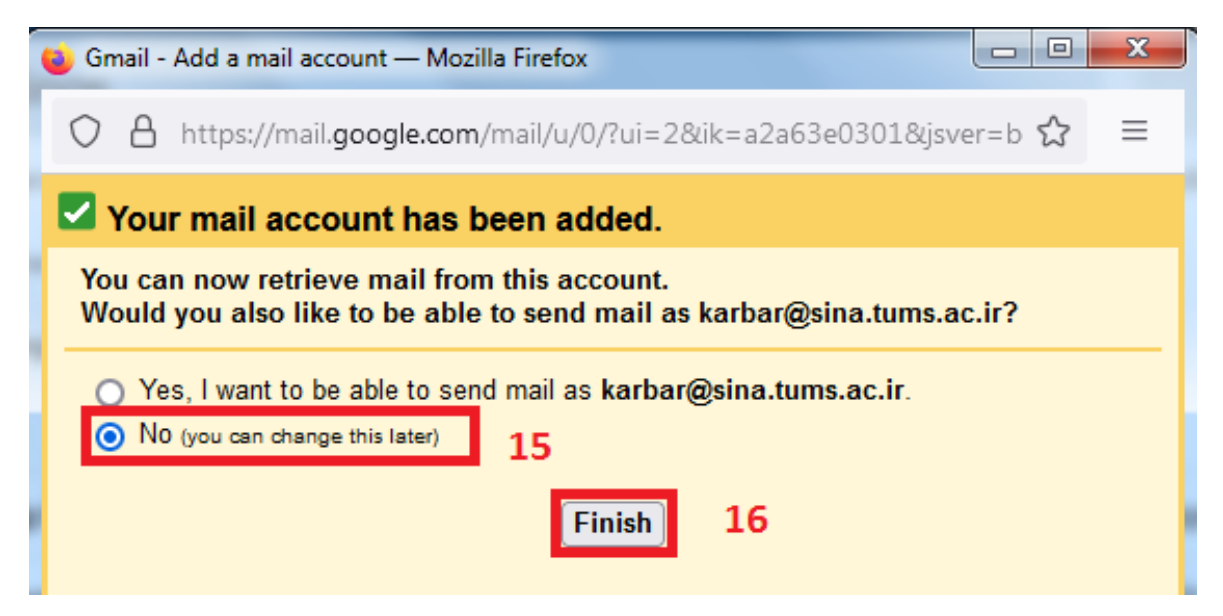

تصوير ۶

۷-پس از انجام مراحل فوق، در بخش Check mail from other accounts آخرین زمان و تعداد ایمیل های دانشگاه شما که به جی میل واکشی شده است، نمایش داده می شود(تصویر ۷)

|         | M Gmail   |     | Q Search mail                          |                                                    | i i i i i i i i i i i i i i i i i i i | 1    |
|---------|-----------|-----|----------------------------------------|----------------------------------------------------|---------------------------------------|------|
| 0       | Compose   |     | Settings                               |                                                    |                                       |      |
|         | Inbox     | 129 | General Labels Inbox Acco              | unts and Import Filters and Blocked Addresses      | Forwarding and POP/IMAP               | Add- |
| ☆       | Starred   |     | Offline Themes                         |                                                    |                                       |      |
| $\odot$ | Snoozed   |     | Check mail from other                  | karbar@sina.tums.ac.ir (POP3) 17                   |                                       |      |
| Σ       | Important |     | accounts:                              | Last checked: 1 minute ago. No mails fetched. View | history Check mail now                | 18   |
| P       | Chats     |     | Learn more                             | Add a mail account                                 |                                       |      |
| ⊳       | Sent      |     | Grant access to your account:          | Add another account                                |                                       |      |
| D       | Drafts    | 62  | (Allow others to read and send mail on |                                                    |                                       |      |
|         |           |     |                                        | تصوير ۷                                            |                                       |      |

تبصره

چنانچه بخواهید از جی میل با یوزر دانشگاهی خود ایمیل ارسال نمایید در تصویر شماره ۶ می بایست گزینه Yes I want ...... to be able to send mail as.....

| 🗉 Gmail - Add a mail account — Mozilla Firefox                                                                             | 3 |
|----------------------------------------------------------------------------------------------------|---|
| O A https://mail.google.com/mail/u/0/?ui=2&ik=a2a63e0301&jsver=b ☆                                                         | Ξ |
| Your mail account has been added.                                                                                          |   |
| You can now retrieve mail from this account.<br>Would you also like to be able to send mail as karbar@sina.tums.ac.ir?     | _ |
| <ul> <li>Yes, I want to be able to send mail as karbar@sina.tums.ac.ir.</li> <li>N0 (you can change this later)</li> </ul> |   |
| Next »                                                                                                    |   |

| 😜 Gmail - Add another email address you own — Mozilla Firefox                                                                                                    |
|----------------------------------------------------------------------------------------------------|
| O A ∽ https://mail.google.com/mail/u/0/?ui=2&ik=a2a63e0301&jsve ☆ ≡                                                                                                    |
| Add another email address you own                                                                                                    |
| Send mail through your SMTP server                                                                                                    |
| Configure your mail to be sent through sina.tums.ac.ir SMTP servers Learn more                                                                                                  |
| SMTP Server: sina.tums.ac.ir Port: 587 V                                                                                                    |
| Username: karbar@sina.tums.ac.ir                                                                                                    |
| Password:                                                                                                    |
| <ul> <li>Secured connection using <u>ILS</u> (recommended)</li> <li>Secured connection using <u>SSL</u></li> </ul>                                                              |
| Concell a Back Add Account a                                                                                                    |
|                                                                                                    |
|                                                                                                    |
| Gmail - Add another email address you own — Mozilla Firefox                                                                                                    |
| O A https://mail.google.com/mail/u/0/?ui=2&ik=a2a63e0301&jsver=b ☆ ≡                                                                                                    |
| Add another email address you own                                                                                                    |
| Confirm verification and add your email address                                                                                                    |
| Congratulations, we successfully located your other server and verified your credentials.<br>Just one more step!                                                                |
| An email with a confirmation link was sent to <b>karbar@sina.tums.ac.ir</b> . [ <u>Resend email]</u><br>To add your email address, click on the link in the confirmation email. |
| Close window                                                                                                    |